## ¡La Coordinación de Educación Inicial se une a Mi Muro!

Gracias a los esfuerzos conjuntos con la Dirección de Tecnologías de la Información, ahora puedes realizar el siguiente trámite en Mi Muro:

## Solicitud de inscripción a CENDI

Trámite nivel 3

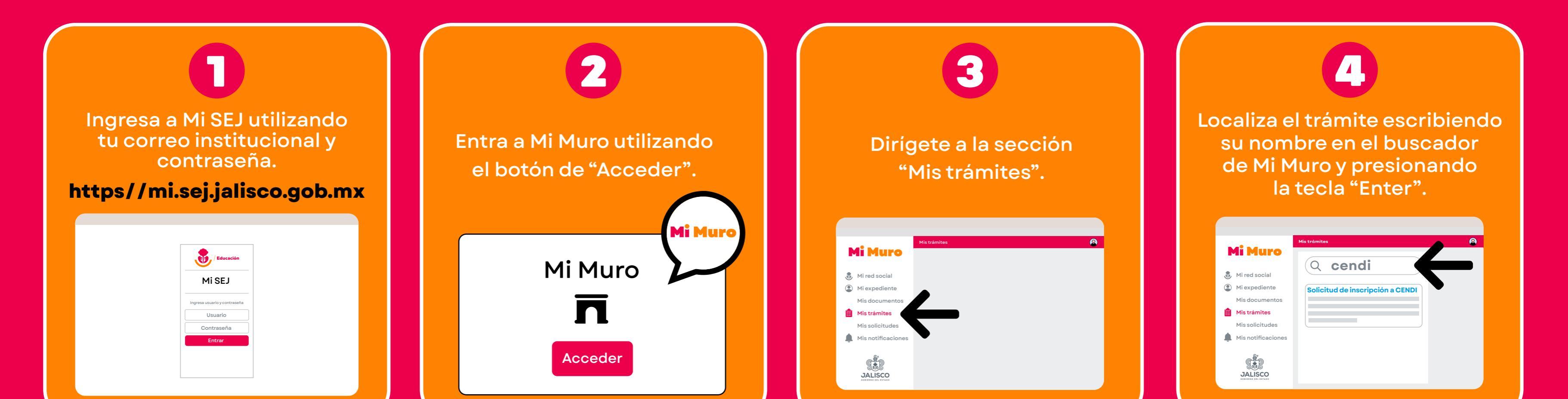

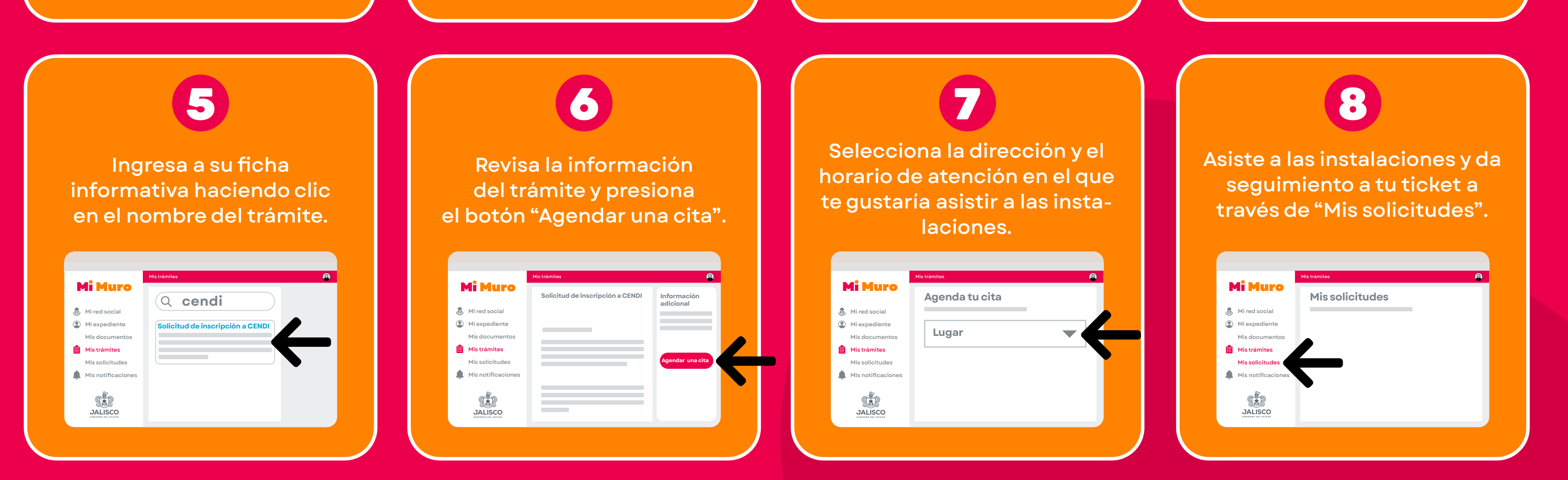

## Aborra tiempo y evita traslados!

Mi Muro, la solución tecnológica de la Secretaría de Educación de Jalisco.

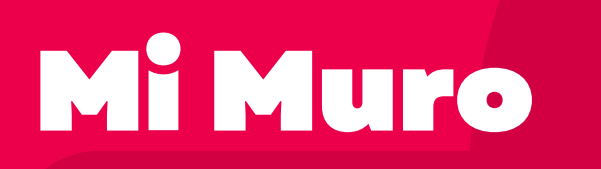

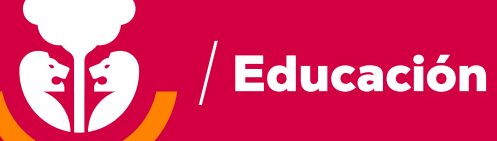

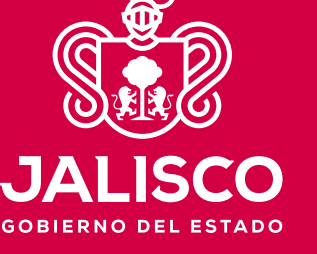